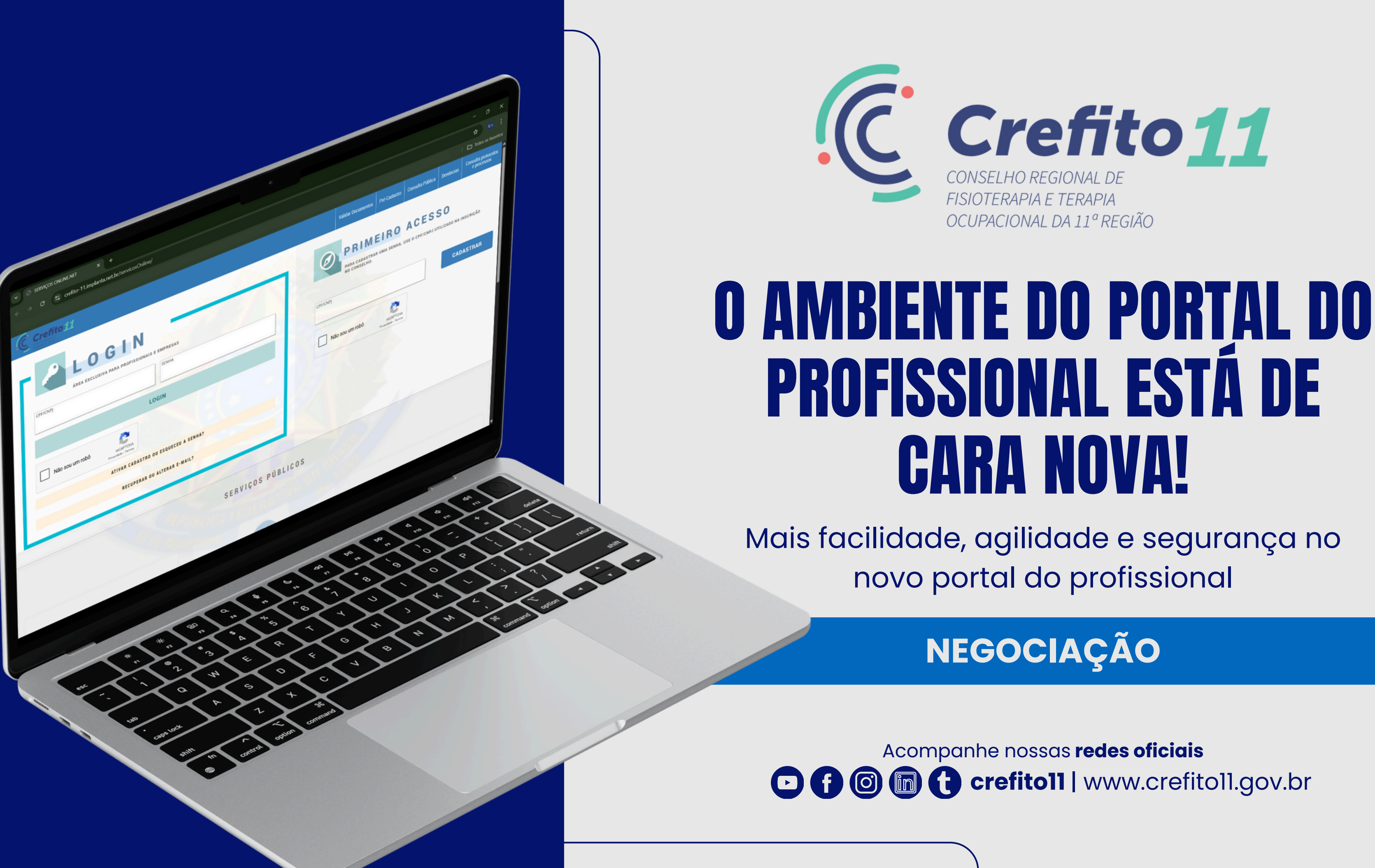

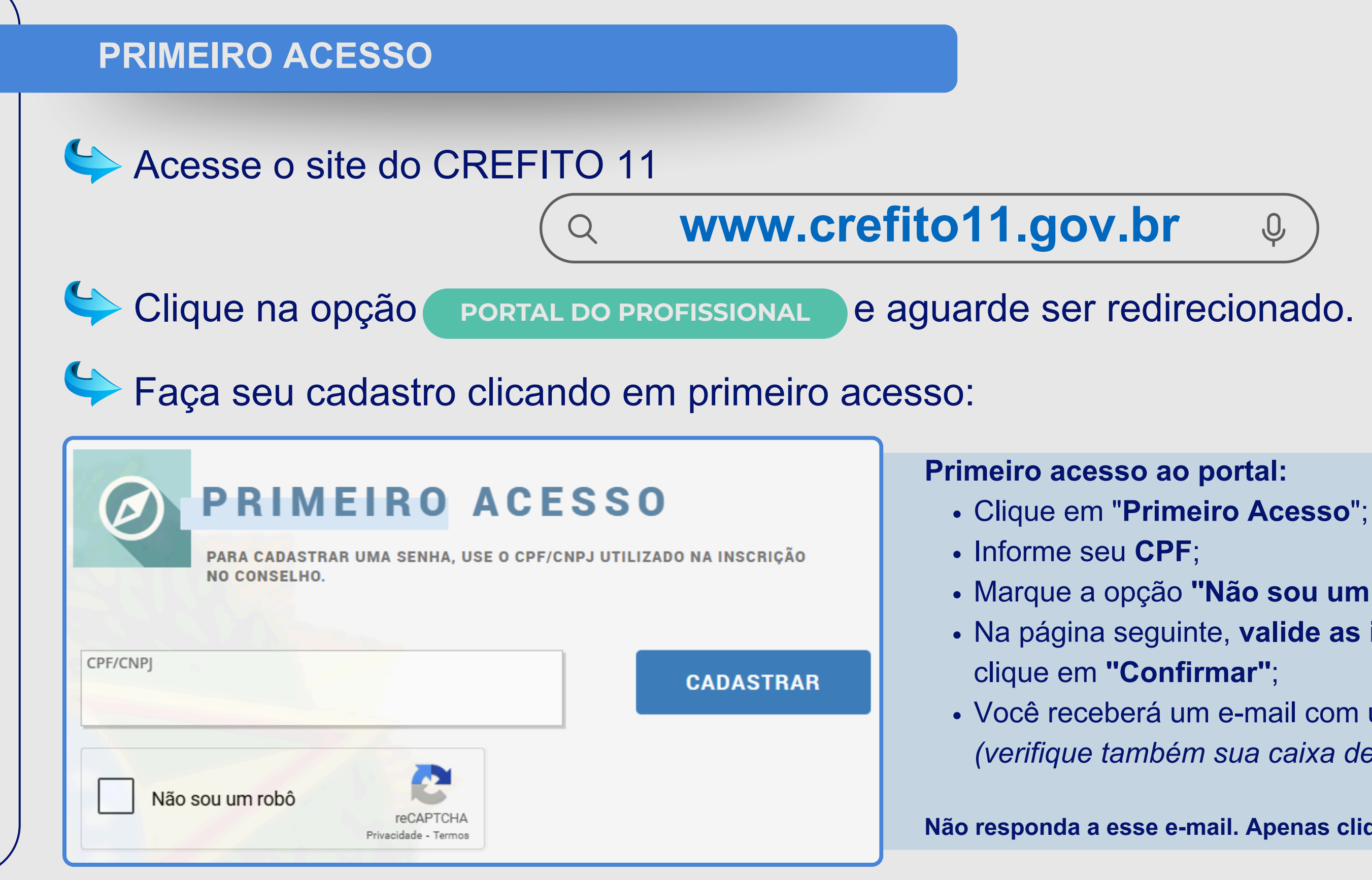

Em caso de dúvidas ou dificuldades no acesso, entre em contato com o suporte técnico: (61) 9 9232-6196 - WhatsApp

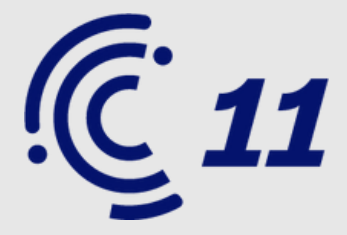

• Marque a opção "Não sou um robô" e clique em "Cadastrar"; Na página seguinte, valide as informações solicitadas e

• Você receberá um e-mail com um link para validar sua senha (verifique também sua caixa de spam ou lixeira);

Não responda a esse e-mail. Apenas clique no link para finalizar o cadastro.

### **ACESSE O PORTAL COM LOGIN E SENHA**

Após o cadastro, acesse novamente o link do portal e entre com seu CPF e senha cadastrados;

Se Marque a opção "Não sou um robô" e clique em "Login".

| LO<br>ÁREA EXCLUS | GIN<br>SIVA PARA PROFISSIONAIS E EMPRESAS |
|-------------------|-------------------------------------------|
| CPF/CNPJ          | LOGIN                                     |
|                   |                                           |
| Não sou um robô   | reCAPTCHA<br>Privacidade - Termos         |
|                   | ATIVAR CADASTRO OU ESQUECEU A SENHA?      |
|                   |                                           |
|                   | RECUPERAR OU ALTERAR E-MAIL?              |
|                   |                                           |

Em caso de dúvidas ou dificuldades no acesso, entre em contato com o suporte técnico: (61) 9 9232-6196 - WhatsApp

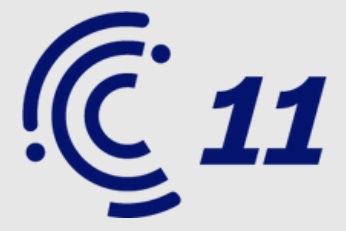

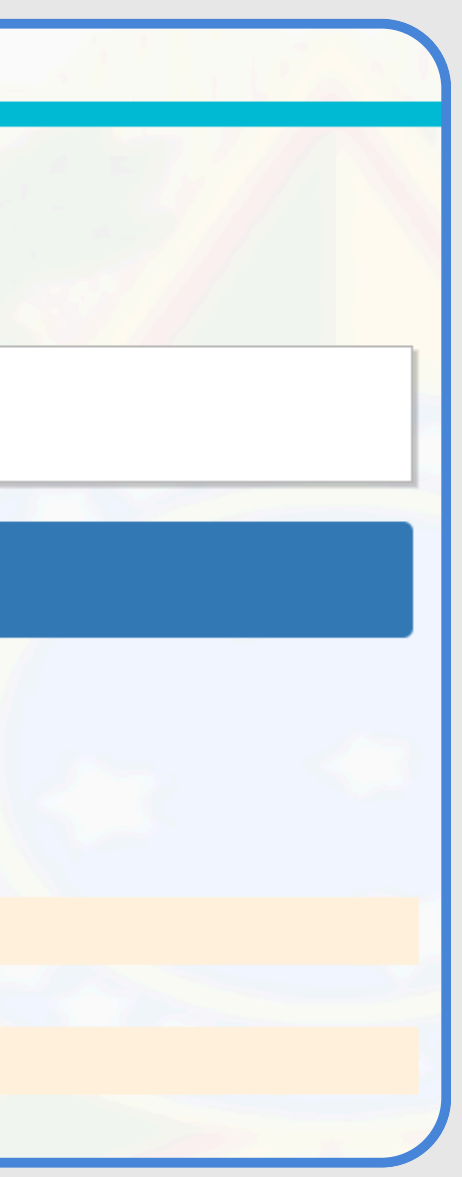

## FUNCIONALIDADES DISPONÍVEIS NO PORTAL

| DEFINITIVA<br>TERAPEUTA OCUPACIONAL |
|-------------------------------------|
| ATIVO   ATIVO<br>SITUAÇÃO   DETALHE |
| Não informado<br>SUB-REGIÃO         |
| Meus dados<br>Visualizar Alterar    |
| <b>\$</b> Financeiro                |
| Processos                           |
| Protocolos                          |
| 🛱 Requerimentos                     |
| Responsabilidades<br>técnicas       |
| Simulação de valores                |
| Empresas                            |
| SAIR                                |

## MEUS DADOS:

• Atualize seu telefone, e-mail, endereço, entre outras informações cadastrais.

## **FINANCEIRO:**

- Visualize seus débitos em aberto;
- Emita **boletos**;
- Gere um parcelamento;
- Consulte parcelamentos já emitidos.

## **REQUERIMENTOS:**

SOLICITE CERTIDÕES COMO:

- Nada consta;
- Certidão Positiva com Efeitos de Negativa.

Em caso de dúvidas ou dificuldades no acesso, entre em contato com o suporte técnico: (61) 9 9232-6196 - WhatsApp

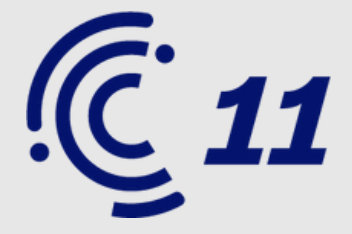

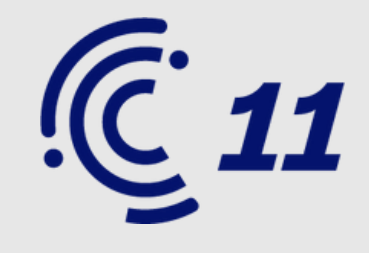

# PASSO A PASSO PARA Realizar o parcelamento pelo portal

Existem duas formas de acessar seus débitos:

- Menu lateral esquerdo, clicando em Financeiro;
- Página inicial, clicando em
  Financeiro > Ver Débitos.

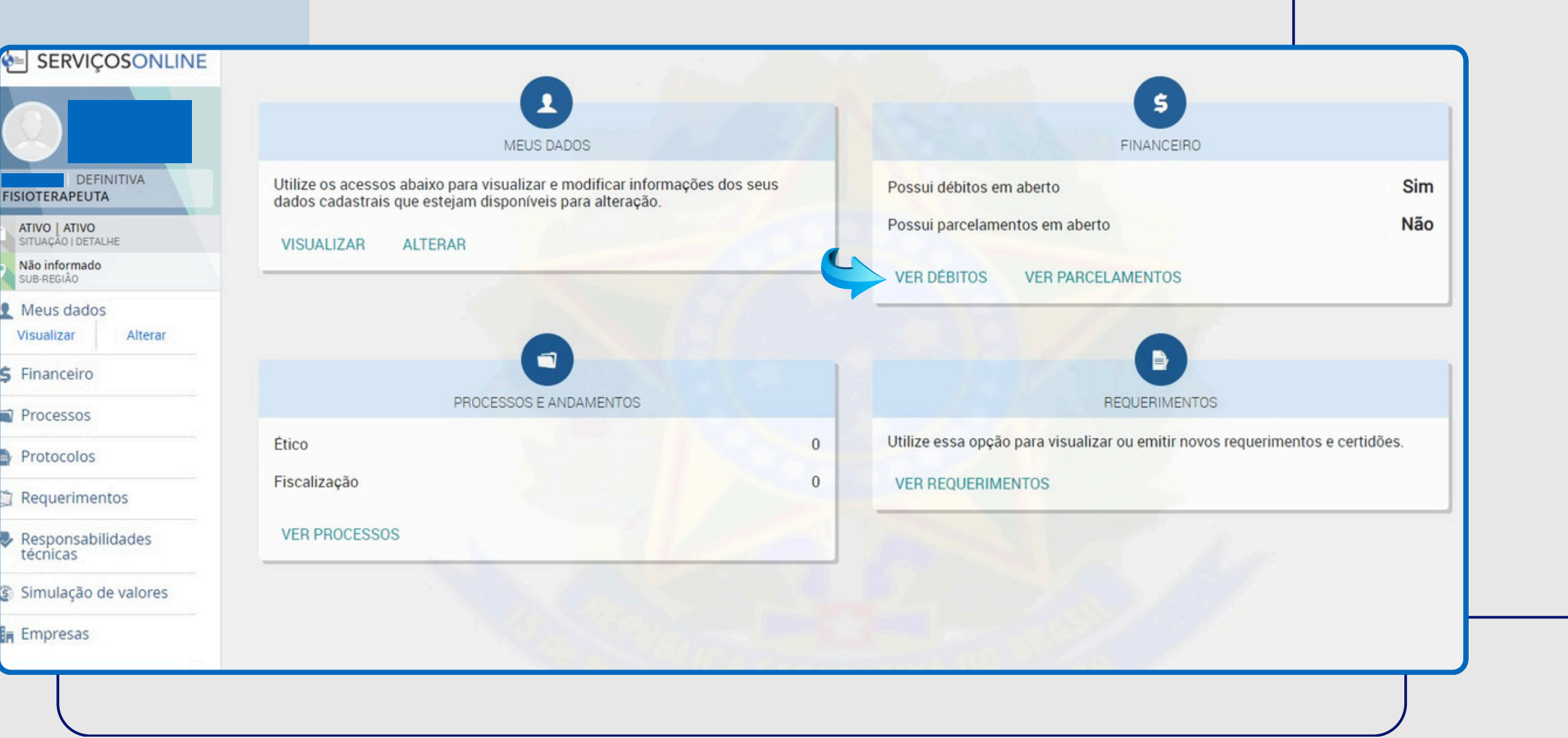

Em caso de dúvidas ou dificuldades no acesso, entre em contato com o suporte técnico: (61) 9 9232-6196 - WhatsApp

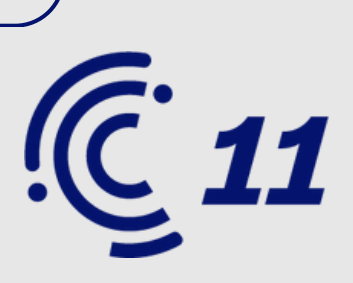

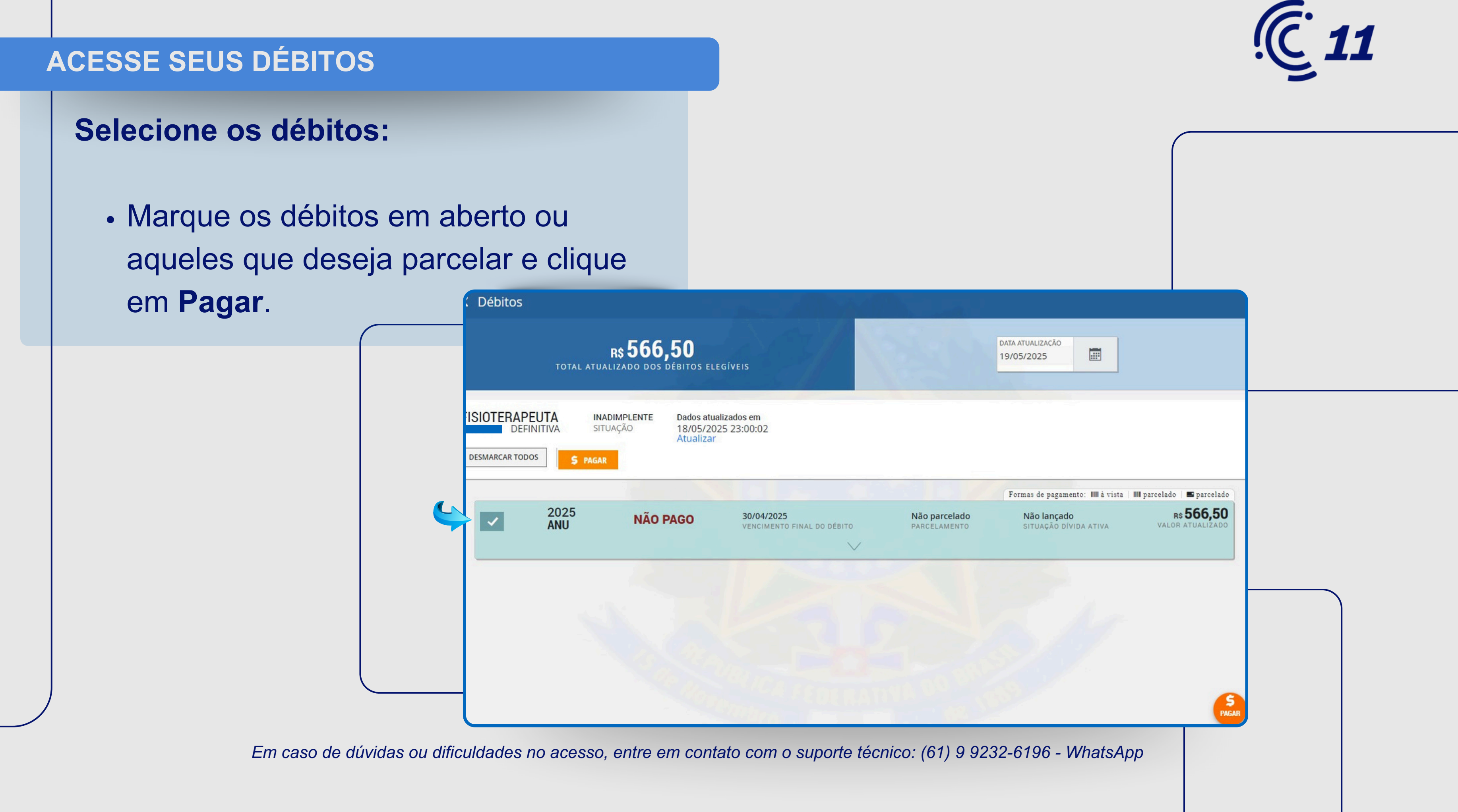

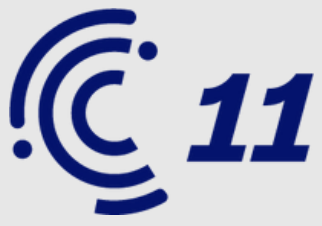

**Escolha a forma de pagamento:** Serão apresentadas duas opções: Pagar à vista ou Parcelar.

- Ao clicar em Pagar à vista, será emitido o boleto com o valor total dos débitos selecionados.
- Ao clicar em **Parcelar**, aparecerão duas opções de parcelamento:

Via **boleto bancário** ou **cartão de crédito**.

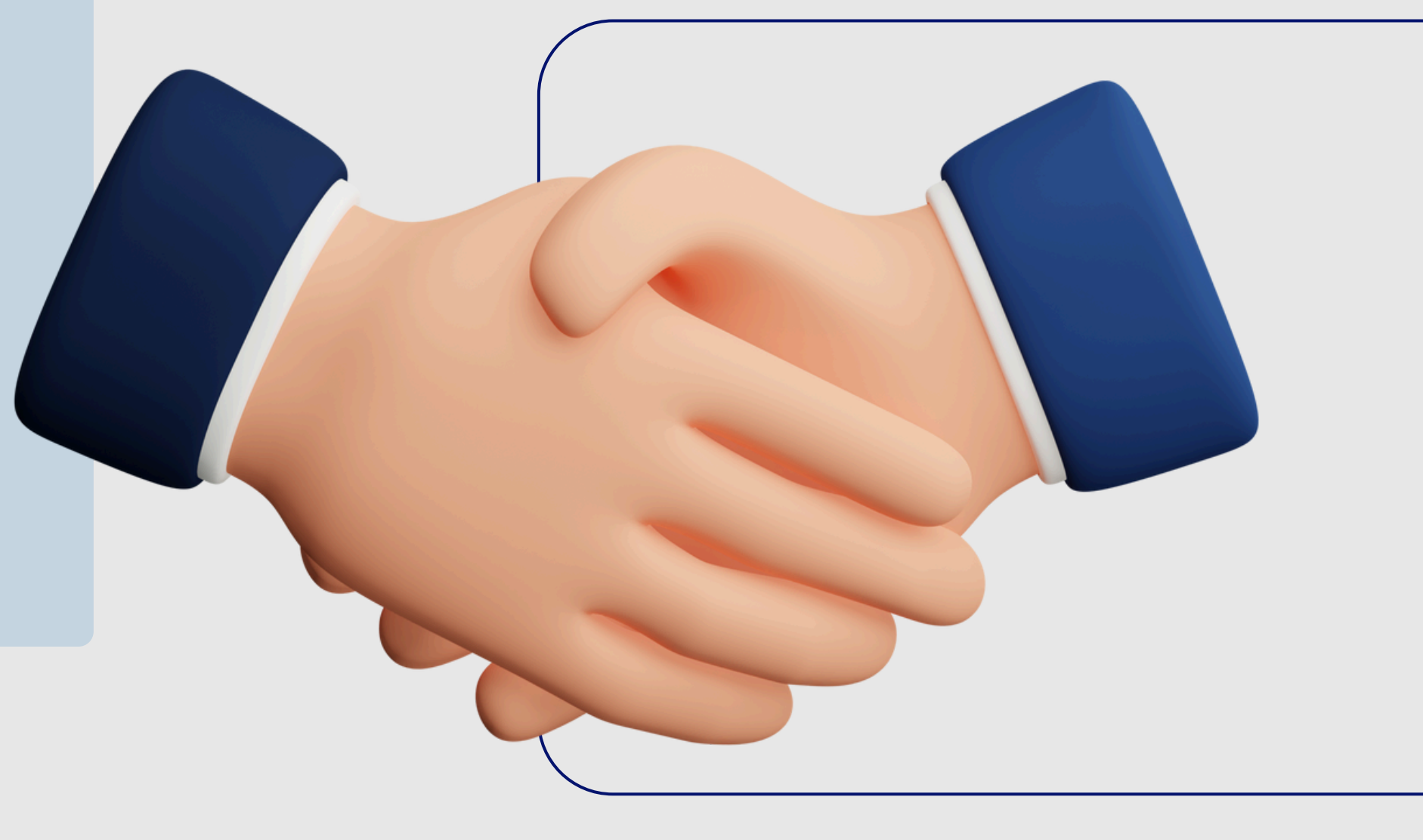

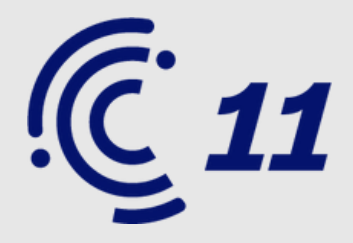

## **PARCELAMENTO VIA BOLETO:**

Ao optar por essa modalidade, o sistema apresentará a quantidade de parcelas disponíveis conforme a Resolução COFFITO nº 388/2011 e nº 613/2025.

Selecione o número de parcelas desejado, marque a opção "Li e concordo com os termos" e clique em Efetuar parcelamento.

Na próxima página, será necessário assinar o termo de adesão. Após a assinatura, o sistema emitirá o boleto da primeira parcela. As demais parcelas ficarão disponíveis para emissão diretamente no portal, na aba Financeiro.

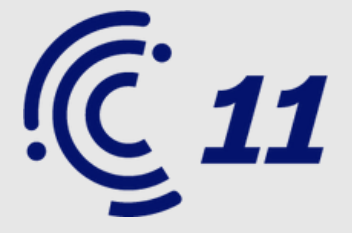

### R\$ 566.50 VALOR TOTAL PARCELAMENTO

### ELECIONE UMA OPÇÃO DE PARCELAMENTO

566,50 PRIMEIRA PARCELA 566,50 TOTAL DO PARCELA

30/05/2025

30/05/2025

30/06/2025

283,25 PRIMEIRA PARCELA 566,50 TOTAL DO PARCELAMENTO

2x

**5**x

188,83 PRIMEIRA PARCELA 566,50 TOTAL DO PARCELAMENTO

30/05/2025

30/05/2025

31/07/2025

29/08/2025 VENCIMENTO ÚLTIMA

141,63 PRIMEIRA PARCELA 566,50 TOTAL DO PARCELAMENTO

30/05/2025 VENCIMENTO PRIMEIRA

113,30 PRIMEIRA PARCELA

566,50 TOTAL DO PARCELAMENTO

30/05/2025

30/09/2025

LI E CONCORDO COM OS TERMO

ara prosseguir você deve concordar com os termos, **clique aqui** para visualiz

EFETUAR PARCELAMENTO

# PARCELAMENTO VIA CARTÃO DE CRÉDITO:

Ao optar por essa modalidade, o sistema apresentará a quantidade de parcelas disponíveis conforme a **Resolução COFFITO nº 388/2011 nº613/2025**.

Preencha os dados do cartão e selecione o número de parcelas desejado. Clique em pagar.

## PRONTO! O PARCELAMENTO SERÁ CONCLUÍDO AUTOMATICAMENTE.

|                                                   |                             |    | NOME IMPRESSO NO CARTÃO: |  |
|---------------------------------------------------|-----------------------------|----|--------------------------|--|
| JMERO DO CARTÃO:                                  |                             |    | CÓDIGO DE SEGURANÇA:     |  |
| ITA DE VALIDADE:                                  |                             |    | PARCELAS:<br>SELECIONE   |  |
| ORMAÇÕES PESSOAIS                                 | 1999                        |    |                          |  |
| Pessoa física 🔿 Pessoa ju                         | rídica                      |    |                          |  |
|                                                   |                             |    |                          |  |
| ME                                                |                             |    |                          |  |
| IAIL                                              |                             |    |                          |  |
| LEFONE FIXO                                       | TELEFONE CELULA             | AR |                          |  |
|                                                   |                             |    |                          |  |
|                                                   |                             |    |                          |  |
| DEREÇO<br>s                                       | CIDADE                      |    |                          |  |
| DEREÇO<br>Is<br>RASIL                             | × • CIDADE<br>DF - BRASÍLIA |    | x *                      |  |
| DEREÇO<br>is<br>RASIL                             | × • CIDADE<br>DF - BRASÍLIA |    | x *                      |  |
| DEREÇO<br>Is<br>RASIL<br>P                        | × • CIDADE<br>DF - BRASÍLIA |    | x *                      |  |
| DEREÇO<br>IS<br>RASIL<br>P<br>DEREÇO<br>MPLEMENTO | × • CIDADE<br>DF - BRASILIA |    | x *                      |  |

Em caso de dúvidas ou dificuldades no acesso, entre em contato com o suporte técn